www.maharnet.com

Q

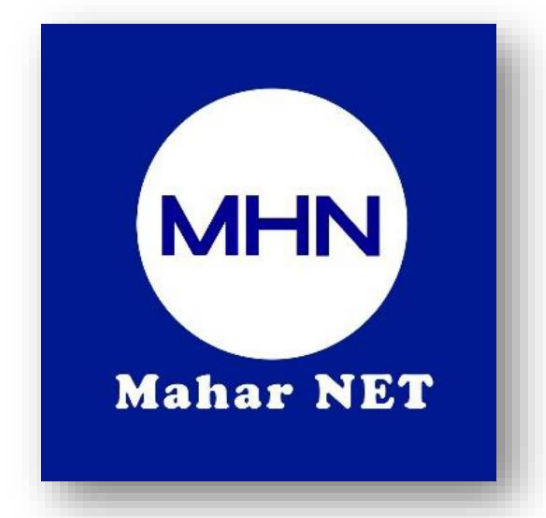

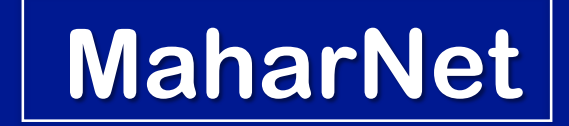

# How To Change WiFi Password

YGN Hot line : 09770333373

MDY Hot line : 09770333383

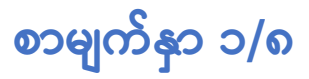

# **ONU Model - HG8347R**

အဆင့်(၁) : မိမိဖုန်းမှ wifi ကိုဖွင့်ပြီး သက်ဆိုင်ရာ wifi name သို့ချိတ်ဆက်ပါ

ပုံ(၁) Mobile Phone Wifi စတင်ချိတ်ဆက်လျှင်ပေါ်သည့်ပုံ

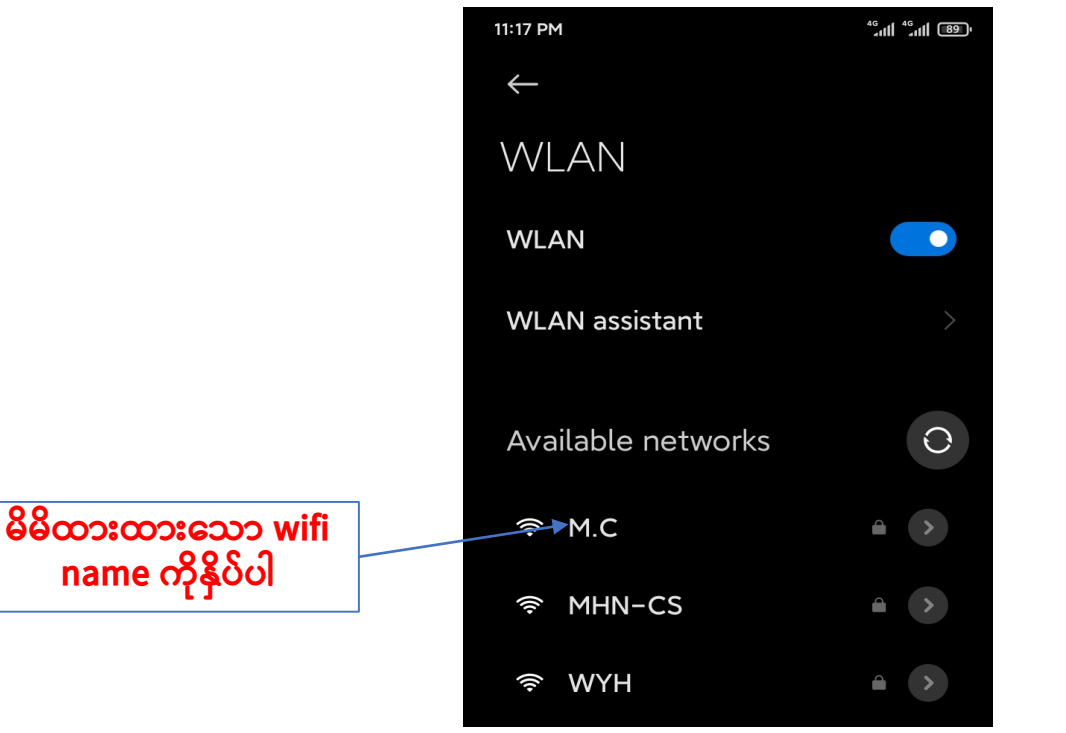

#### ပုံ(၂) Password ရိုက်ရမည့်Boxပုံ

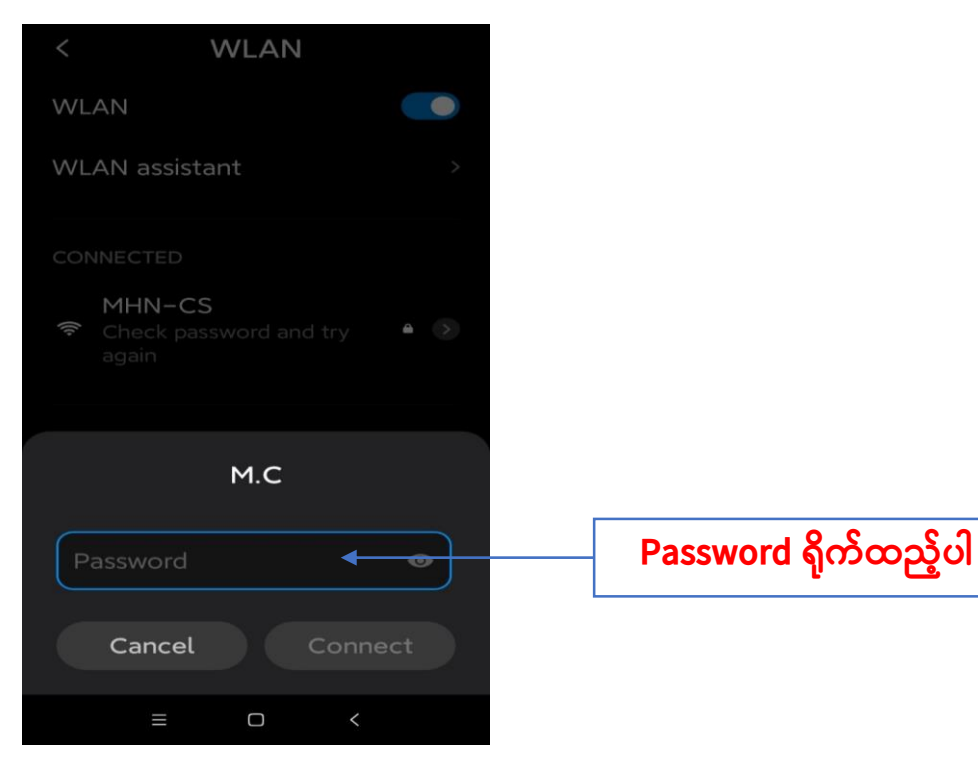

စာမျက်နှာ ၂/၈

အဆင့်(၂) : မိမိဖုန်းမှ Browser သို့သွားပါ Browser တွင် <mark>192.168.100.1</mark> ကိုရိုက်ထည့်ပါ

### ပုံ(၃) မိမိဖုန်းBrowser ပုံ

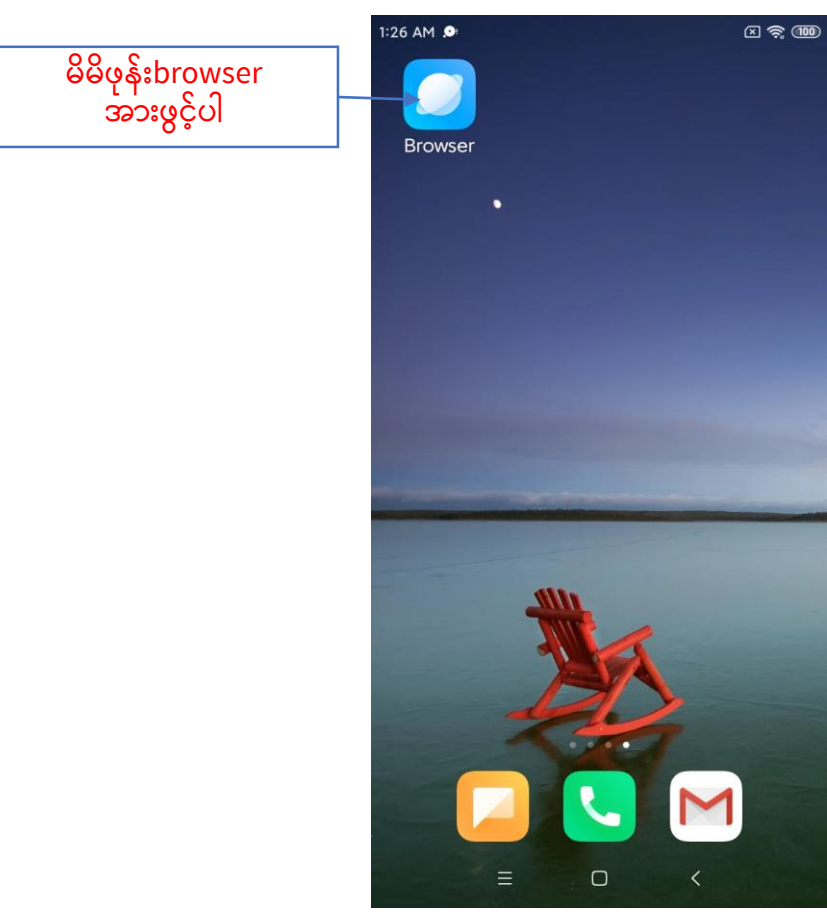

#### ပုံ(၄) Browserတွင် 192.168.100.1 ရိုက်ထည့်ထားသည့်ပုံ

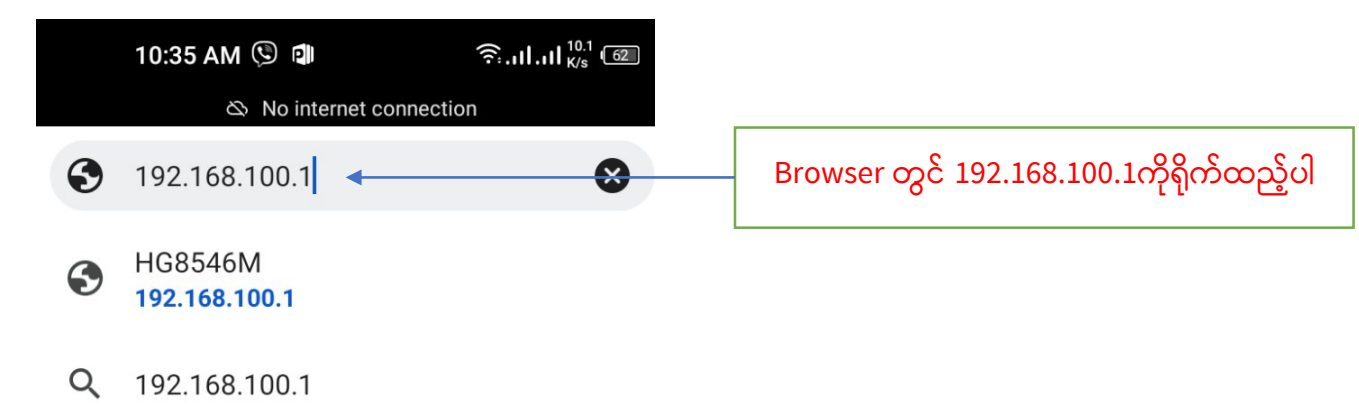

# စာမျက်နှာ ၃/၈

• Browser တွင် 192.168.100.1 ရိုက်ထည့်ပြီးပါက ONU Login page ပေါ် လာပါလိမ့်မည် ထိုသို့ပေါ် လာပါက username တွင် <mark>root</mark> ကိုရိုက်ပါ password တွင် <mark>admin</mark> ကိုရိုက်ပြီ<mark>း login Box</mark> ကိုနှိပ်ပါ

ပုံ(၅)ONU Login page ပေါ်လာပုံ

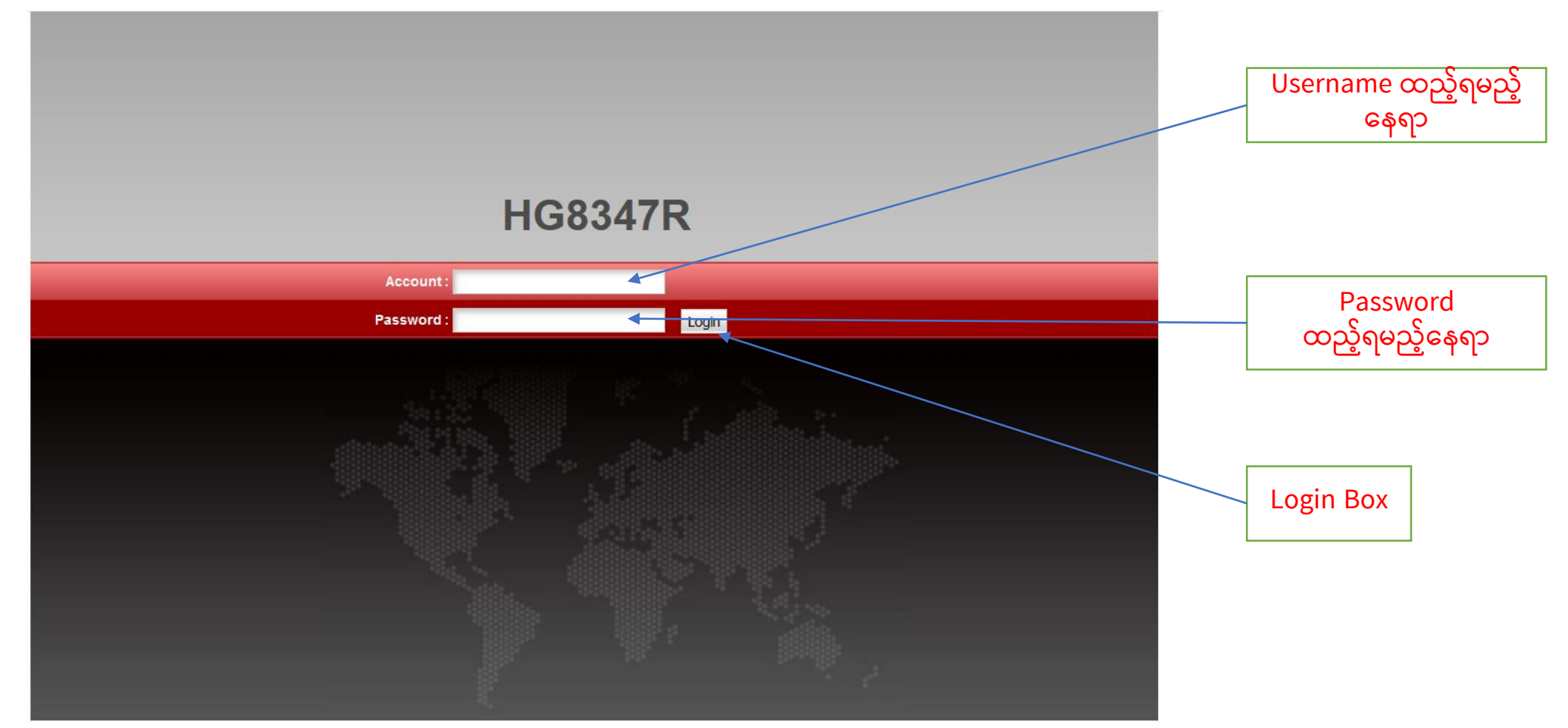

# စာမျက်နှာ ၄/၈

အဆင့်(၃) : Login ကိုနှိပ်ပြီးပါက ONU ထဲသို့ရောက်ရှိသွားပါမည် ထို့နောက် Setup Page ပေါ် လာပြီးပါက <mark>WLAN Tag</mark> ကိုနှိပ်ပါ

#### ပုံ(၆) ONU Setup Page ပေါ်လာသည့် ပုံ

| HG83                        | Logout                        | Page & WLAN Tag                                                  |  |  |
|-----------------------------|-------------------------------|------------------------------------------------------------------|--|--|
| Status W                    | VAN LAN IPv6 WLAN Securit     | y Forward Rules Network Application System Tools                 |  |  |
| WAN Information             | Status > Device Information   |                                                                  |  |  |
| VolP Information            | On this page, you can view ba |                                                                  |  |  |
| WLAN Information            | On this page, you can view ba |                                                                  |  |  |
| Smart WiFi Coverage         | Device Type:                  | HG8347R                                                          |  |  |
| Eth Port Information        | Description:                  | HG8347R GPON Terminal (CLASS B+/PRODUCT ID:215008563217SH031287/ |  |  |
| DHCP Information            | Description.                  | CHIP:00050020170615)                                             |  |  |
| Optical Information         | SN:                           | 48575443267635A1 (HWTC267635A1)                                  |  |  |
| Device Information          | Hardware Version:             | 10C7.A                                                           |  |  |
| User Device Information     | Software Version:             | V3R017C10S125                                                    |  |  |
| Service Provisioning Status | Manufacture Info:             | 215008563217SH031287.C422                                        |  |  |
|                             | ONT Registration Status:      | O5(Operation state)                                              |  |  |
|                             | ONT ID:                       | 3                                                                |  |  |
|                             | CPU Usage:                    | 37%                                                              |  |  |
|                             | Memory Usage:                 | 76%                                                              |  |  |
|                             | Custom Info:                  | COMMON                                                           |  |  |
|                             | System Time:                  | 2024-12-13 15:21:32+00:00                                        |  |  |

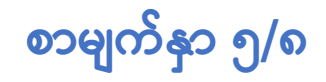

#### ပုံ(၇) Page မှ WLAN tag သို့ ဝင်ထားသည့်ပုံ

| HG8                         | 334 | 17R                                                                                                    | 2       |         |              |             |            |           |                |                      | Logout                 |
|-----------------------------|-----|----------------------------------------------------------------------------------------------------|---------|---------|--------------|-------------|------------|-----------|----------------|----------------------|------------------------|
| Status                      | WAN | N LAN                                                                                                    | IPv6    | WLA     | N Securit    | y Forward F | Rules Netw | vork App  | lication Syste | m Tools              |                        |
| WLAN Basic Configuration    |     | WLAN                                                                                                    | 1 > WLA | N Basic | Configuratio | n           |            |           |                |                      |                        |
| WLAN Advanced Configuration |     |                                                                                                    |         |         |              |             |            |           |                |                      |                        |
| Automatic WiFi Shutdown     |     | On this page, you can set basic WLAN parameters(When the WLAN function is disabled, this page is blank).                                                                                                    |         |         |              |             |            |           |                |                      |                        |
| WiFi Coverage Management    |     | Caution Section Section S |         |         |              |             |            |           |                |                      | ers.                   |
|                             |     | Enable WLAN New Delete                                                                                                    |         |         |              |             |            |           |                |                      | New Delete             |
|                             |     |                                                                                                    | SSID    | Index   | SSID Name    | SSID Status | Number o   | of Associ | iated Devices  | Broadcast SSID       | Security Configuration |
|                             |     |                                                                                                    | 1       | ١       | MHN          | Enabled     | 32         |           |                | Enabled              | Configured             |
|                             |     | SSID Configuration Details                                                                                                    |         |         |              |             |            |           |                |                      |                        |
|                             |     | SS                                                                                                    | SID Nam | e:      |              | MHN         |            |           |                |                      |                        |
|                             |     | En                                                                                                    | able SS | ID:     |              |             |            |           |                |                      |                        |
|                             |     | Number of Associated Devices:                                                                                                    |         |         | : 32         | 32 * (1-32) |            |           |                |                      |                        |
|                             |     | Broadcast SSID:                                                                                                    |         |         |              |             |            |           |                |                      |                        |
|                             |     | En                                                                                                    | able WI | MM:     |              |             |            |           |                |                      |                        |
|                             |     | Authentication Mode: WPA/WPA2 PreSharedKey V                                                                                                    |         |         |              |             |            |           |                |                      |                        |
|                             |     | Encryption Mode:                                                                                                    |         |         | TKIP&AES     | ;           | ~          | ĺ         |                |                      |                        |
|                             |     | W                                                                                                    | PA PreS | haredK  | ey:          | ••••••      |            |           |                | aracters or 64 hexad | ecimal characters)     |
|                             |     | WPA Group Key Regeneration<br>Interval:                                                                                                    |         |         | 3600         |             | *(60       | 0-86400s) |                |                      |                        |
|                             |     | Enable WPS:                                                                                                    |         |         |              |             |            |           |                |                      |                        |
|                             |     | WPS Mode:                                                                                                    |         |         | PBC          |             | ~          |           |                |                      |                        |
|                             |     | PBC: Start WPS                                                                                                    |         |         |              |             |            |           |                |                      |                        |
|                             |     |                                                                                                    |         |         |              | Apply Ca    | ancel      |           |                |                      |                        |

## စာမျက်နှာ ၆/၈

အဆင့်(၄) : WLAN Tag ထဲမှ WPA PreSharedKey Box ထဲတွင် ရှိနှင့်သော Password အဟောင်းကိုဖျက်ပါ

#### ပုံ(၈) Password အဟောင်းပေါ် လာသည့်ပုံ

|                       | <b>HG83</b> 4 | 17R             |                   |                |              |                             |                        | 1                   | Logout |
|-----------------------|---------------|-----------------|-------------------|----------------|--------------|-----------------------------|------------------------|---------------------|--------|
|                       | Status WAN    | N LAN IPV6      | VLAN Security     | y Forward R    | Rules Netw   | ork Application Syste       | m Tools                |                     |        |
| VLAN Basic Configurat | tion          | WLAN > WLAN B   | asic Configuratio | n              |              |                             |                        |                     |        |
| VLAN Advanced Config  | guration      |                 |                   |                |              |                             |                        |                     |        |
| utomatic WiFi Shutdov | wn            | On this page,   | you can set basio | : WLAN param   | neters(When  | the WLAN function is disa   | abled, this page is bl | lank).              |        |
| ViFi Coverage Manage  | ement         | 1. Wireless ne  | twork services m  | ay be interrup | ted temporar | ily after you modify wirele | ess network paramete   | ers.                |        |
|                       |               | 2. It is recomm | ended that you u  | use the WPA2   | or WPA/WPA   | 2 authentication mode fo    | r security purposes.   |                     |        |
|                       |               | 🔽 Enable Wi     | LAN               |                |              |                             |                        | New                 | Delete |
|                       |               | SSID Inde       | ex SSID Name      | SSID Status    | Number       | of Associated Devices       | Broadcast SSID         | Security Configur   | ration |
|                       |               | 1               | MHN               | Enabled        | 32           |                             | Enabled                | Configured          |        |
|                       |               | SSID Configur   | ation Details     |                |              |                             |                        |                     |        |
|                       |               | SSID Name:      |                   | MHN            |              | * (1-32 characters)         |                        |                     |        |
|                       |               | Enable SSID:    |                   |                |              |                             |                        |                     |        |
|                       |               | Number of Ass   | sociated Devices  | 32             |              | * (1-32)                    |                        |                     |        |
|                       |               | Broadcast SSI   | D:                |                |              |                             |                        |                     |        |
|                       |               | Enable WMM:     |                   |                |              |                             |                        |                     |        |
|                       |               | Authentication  | Mode:             | WPA/WPA2       | 2 PreShared  | Key 🗸                       |                        |                     |        |
|                       |               | Encryption Mo   | de:               | TKIP&AES       |              | ~                           |                        |                     |        |
|                       |               | WPA PreShare    | edKey:            | •••••          |              |                             | aracters or 64 hexad   | lecimal characters) | _      |
|                       |               | WPA Group Ke    | ey Regeneration   | 3600           |              | *(600-86400s)               |                        |                     |        |
|                       |               | Enable WPS:     |                   |                |              |                             |                        |                     |        |
|                       |               | WPS Mode:       |                   | PBC            |              | ~                           |                        |                     |        |
|                       |               | PBC:            |                   | Start WPS      |              |                             |                        |                     |        |
|                       |               |                 |                   | Apply Ca       | ancel        |                             |                        |                     |        |

## စာမျက်နှာ ၇/၈

အဆင့်(၅) : Password အဟောင်းကိုဖျက်ပြီး လွတ်သွားသောနေရာတွင် Password အသစ်ကိုရိုက်ထည့်ပါ ထို့နောက<mark>် Apply</mark> ကိုနှိပ်ပါ

#### ပုံ(၉) Password အဟောင်းဖျက်ပြီး သွားသည့်ပုံ

| HG83                                                                               | 47R                                                                                                    | Logout                                                                        |                                   |  |  |  |  |  |  |  |
|------------------------------------------------------------------------------------|----------------------------------------------------------------------------------------------------|-------------------------------------------------------------------------------|-----------------------------------|--|--|--|--|--|--|--|
| Status W                                                                           | AN LAN IPv6 WLAN Securit                                                                                                    | Forward Rules Network Application System Tools                                |                                   |  |  |  |  |  |  |  |
| WLAN Basic Configuration                                                           | WLAN > WLAN Basic Configuration                                                                                                    | 1                                                                             |                                   |  |  |  |  |  |  |  |
| WLAN Advanced Configuration<br>Automatic WiFi Shutdown<br>WiFi Coverage Management | On this page, you can set basic WLAN parameters(When the WLAN function is disabled, this page is blank).<br>▲ Caution:<br>1. Wireless network services may be interrupted temporarily after you modify wireless network parameters.<br>2. It is recommended that you use the WPA2 or WPA/WPA2 authentication mode for security purposes. |                                                                               |                                   |  |  |  |  |  |  |  |
|                                                                                    | Enable WLAN                                                                                                    | New Delete                                                                    |                                   |  |  |  |  |  |  |  |
|                                                                                    | SSID Index SSID Name                                                                                                    | SID Status Number of Associated Devices Broadcast SSID Security Configuration |                                   |  |  |  |  |  |  |  |
|                                                                                    | SSID Configuration Details                                                                                                    | Enabled 52 Enabled Conligured                                                 |                                   |  |  |  |  |  |  |  |
|                                                                                    | SSID Name:                                                                                                    | MHN * (1-32 characters)                                                       |                                   |  |  |  |  |  |  |  |
|                                                                                    | Enable SSID:                                                                                                    | Enable SSID:                                                                  |                                   |  |  |  |  |  |  |  |
|                                                                                    | Number of Associated<br>Devices:                                                                                                    | 32 * (1-32)                                                                   |                                   |  |  |  |  |  |  |  |
|                                                                                    | Broadcast SSID:                                                                                                    |                                                                               |                                   |  |  |  |  |  |  |  |
|                                                                                    | Enable WMM:                                                                                                    |                                                                               |                                   |  |  |  |  |  |  |  |
|                                                                                    | Authentication Mode:                                                                                                    | WPA/WPA2 PreSharedKey V                                                       |                                   |  |  |  |  |  |  |  |
|                                                                                    | Encryption Mode:                                                                                                    | TKIP&AES V                                                                    | Password                          |  |  |  |  |  |  |  |
|                                                                                    | WPA PreSharedKey:                                                                                                    | Hide * (8 63 characters or 64 hexadocimal characters)                         |                                   |  |  |  |  |  |  |  |
|                                                                                    | WPA Group Key Regeneration<br>Interval:                                                                                                    | <b>3600</b> *(600-86400s)                                                     | အသစထည့်ရန်နေရာ                    |  |  |  |  |  |  |  |
|                                                                                    | Enable WPS:                                                                                                    |                                                                               |                                   |  |  |  |  |  |  |  |
|                                                                                    | WPS Mode:                                                                                                    | PBC V                                                                         |                                   |  |  |  |  |  |  |  |
|                                                                                    | PBC:                                                                                                    | Start WPS                                                                     | Password                          |  |  |  |  |  |  |  |
|                                                                                    |                                                                                                    | Apply Jancel                                                                  | ထည့်ပြီးနောက် Apply<br>ကိုနှိပ်ပါ |  |  |  |  |  |  |  |
|                                                                                    |                                                                                                    |                                                                               |                                   |  |  |  |  |  |  |  |

## စာမျက်နှာ ၈/၈

• Apply နှိပ်ပြီးပါကPage ညာဘက်ထောင့်ရှိ logoutကိုနှိပ်ပြီး ONU ထဲမှပြန်ထွက်ပါ ထို့နောက်မိမိဖုန်းမှ Wi-Fi ကို ပြန်လည်ချိတ်ဆက်ကြည့်ပါ Password အသစ်တောင်းပါလိမ့်မည် အသစ်changeလိုက်သောpassword ကိုရိုက်ထည့်ပြီး Password အသစ်ဖြင့် Internet အသုံးပြုနိုင်ပါပြီ

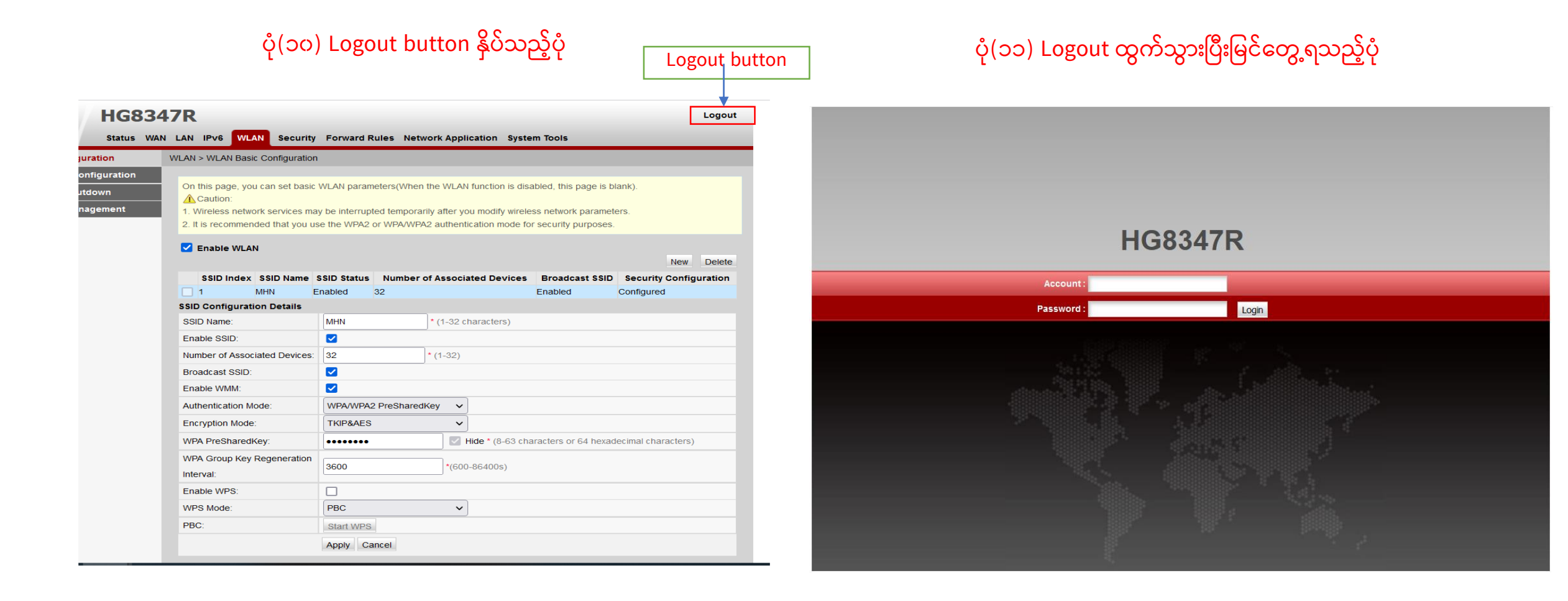